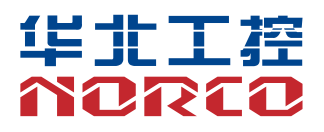

## **BIS-6630**

BOX PC System

Manual V1.0

# 用户手册 USER'Manual

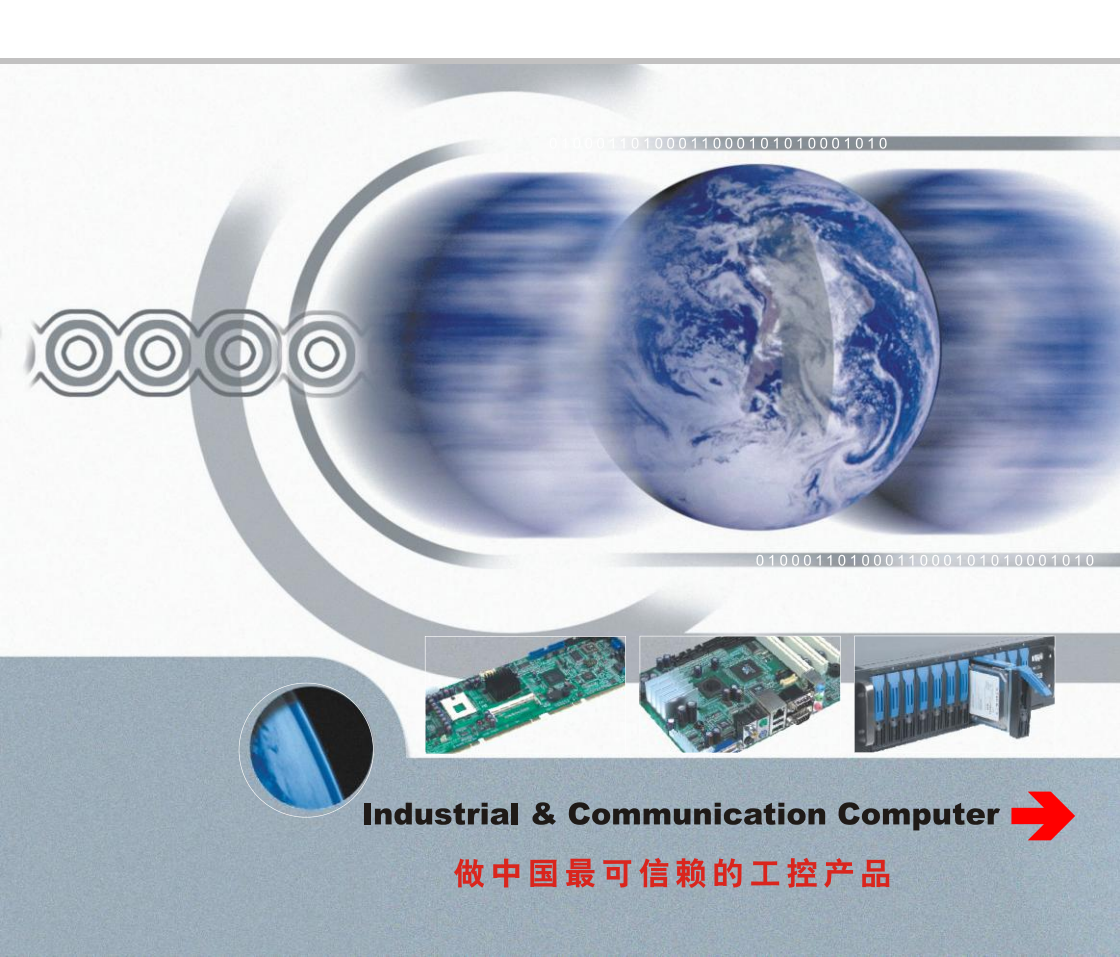

## Disclaimer

Norco BIS-6630 Box PC System User Manual Rev 1.0 (January 2012)

We reserve the right to make changes, without notice, to any product, including circuits and/or software described or contained in this guide in order to improve design and/or performance. We assume no responsibility or liability for the use of the described product(s) conveys no license or title under any patent, copyright, or masks work rights to these products, and make no representations or warranties that these products are free from patent, copyright, or mask work right infringement, unless otherwise specified. Applications that are described in this guide are for illustration purposes only. We Shenzhen Norco Intelligent Technology Co make no representation or warranty that such application will be suitable for the specified use without further testing or modification.

# **Table of Contents**

| Preface                                               | 4  |
|-------------------------------------------------------|----|
| Checklist                                             | 4  |
| Copyright Notice                                      | 4  |
| About this Manual                                     | 4  |
| Chapter 1. Product Introduction                       | 5  |
| 1.1 Overview                                          | 5  |
| 1.2 Specification                                     | 5  |
| 1.3 Product Dimension Diagram                         | 7  |
| Chapter 2. Hardware features                          | 8  |
| 2.1 Jumper Setting                                    | 8  |
| 2.1.1 CMOS Content Clearance/Hold Setting (JCC)       | 8  |
| 2.1.2 Start Upon Power-on Hardware Switch (JAT)       | 9  |
| 2.1.3 COM2 Jumper Setting (J5, J6, J8)                | 9  |
| 2.4.4 LVDS Voltage Jumper Setting (JP1, JP2)          | 9  |
| 2.4.5 PCI VIO Voltage Jumper setting (JP5)            | 10 |
| 2.2 BIS-6630 Interface                                | 10 |
| 2.3 Interface specification                           | 11 |
| 2.3.1 COM Port (COM1-COM6)                            | 11 |
| 2.3.2 Display Interface (VGA、DVI)                     | 13 |
| 2.3.3 USB Ports (USB_12、USB_34、USB_56)                | 14 |
| 2.3.4 Network Interface (LAN1, LAN2)                  | 14 |
| 2.3.5 Audio Interface                                 | 15 |
| 2.3.6 Power Button                                    | 15 |
| 2.3.7 Reset                                           | 15 |
| 2.4 Internal Interface                                | 15 |
| 2.4.1 SATA Interface                                  | 15 |
| 2.4.2 SO-DIMM Slot                                    | 16 |
| 2.4.4 MINI PCIe slot (MINI PCIe1, MINI PCIe2, J3, J4) | 16 |
| 2.5 Hardware Installation                             | 16 |

| 2.5.1 DDRIII SO-DIMM RAM Installation16         |
|-------------------------------------------------|
| 2.5.2 2.5" Hard Disk Drive (HDD) Installation17 |
| 2.5.3 SSD Card Installation18                   |
| 2.5.4 Power module installation19               |
| Chapter3. BIOS Setup                            |
| AMI BIOS Upgrading                              |
| AMI BIOS Description                            |
| BIOS Parameter Configuration:                   |
| 3.1 Main Menu21                                 |
| 3.2 Advanced Menu22                             |
| 3.2.1 ACPI Settings                             |
| 3.2.2 APM Configuration23                       |
| 3.2.3 CPU Configuration24                       |
| 3.2.4 IDE Configuration25                       |
| 3.2.5 USB Configuration26                       |
| 3.2.6 Supper IO Configuration                   |
| 3.2.7 H/W Monitor                               |
| 3.3 Chipset                                     |
| 3.3.1 North Bridge29                            |
| 3.3.2 South Bridge                              |
| 3.4 Boot                                        |
| 3.5 Security                                    |
| 3.6 Save & Exit                                 |
| Appendix                                        |
| Appendix 1: Watchdog Programming Guide34        |
| Appendix 2: User Guide for Fedora1435           |
| Appendix 3: Glossary41                          |

# Preface

## Checklist

Thanks for choosing BIS-6630 from an acknowledged leader in the industry. Norco systems are designed with the utmost attention to detail and to provide you with the highest standards in quality and performance.

Please check that the following items which have all been included with your system. If anything listed here is damaged or missing, contact your retailer.

- •BIS-6630
- •CD-ROM (Drivers and User Manual)
- •Power Adapter and Power Cord

## **Copyright Notice**

ALL RIGHTS RESERVED. No part of this document may be reproduced, copied, translated, or transmitted in any form or by any means, electronic or mechanical, for any purpose, without the prior written permission of the original manufacturer.

## About this Manual

This manual provides information for installation and use of Norco BIS-6630 system. Norco highly recommends reading this Manual to familiarize yourself with the setup procedure before installing your system.

# **Chapter 1. Product Introduction**

## 1.1 Overview

BIS-6630 is a type of embedded system developed around Intel® Cedar Trail with Intel® NM 10 chipset and Intel® Atom N2800/D2700 processor. It supports single slot DDRIII 1066 SO-DIMM RAM up to 4GB. The system provides 2 SATA ports, 2 Gigabit Ethernet ports and VGA, LVDS and DVI display ports. 6 USBs and 6 serial ports are used for data transfer. The system also supports Line-out, Line-in, Mic-in and 1 PCI, 2 Mini PCIe and SIM slot on board.

## **1.2 Specification**

**Motherboard Form Factor** 

Standard Mini-ITX

#### Processor

•On board Intel ® Atom N2800/D2700 Processor

#### Chipset

Intel®NM10

#### Display

- •Video Controller: Processor Integrated
- •VGA: 1 standard DB15 port, resolution up to1920×1200@60Hz
- •DVI: 1 standard DVI-D, supports HDMI, resolution up to1920×1200@60Hz

#### Memory

Single slot SO-DIMM DDR III 1066, up to 4GB

#### Storage

•2 standard 7 Pin SATA ports

## LAN

- •Ethernet Controller: 82574L network chip
- 2 standard RJ45 port

## **BIS-6630**

- Wake on LAN
- •PXE boot
- •Speed: 10/100/1000Mbps

#### Audio

- •Audio Controller ALC887 7.1 HD chip
- •Rear panel: Line-in(Blue), Speak-out(Green), Mic-in(Red)
- •Front panel: Speak-out, Mic-in

#### USB

•Rear panel: 4 standard USB

•front panel: 2 standard USB

#### I/O

- •Controller: ITE 8783F I/O Chip
- •COM1-2: stand DB9 ports
- •COM3-6: 2×20 internal Pin header
- •COM1-COM6 supports RS232, COM2 also supports RS422\485

#### Expansion

•2 MINI PCIe, MINI PCIe 1: standard MINI PCIe; MINI PCIe 2: optional for WiFi, 3G, SDD

#### **Power Supply**

- •System power: DC +12V@5A
- •RTC Battery: 3V/220 mAh

#### WatchDog program

Hardware reset function

#### BIOS

•2MB SPI BIOS

#### **Environment & Mechanical**

- •Operating Temperature: 0°C~60°C
- •Storage Temperature: -40°C~85°C
- •Relative Humidity: 5%~95%, non-condensing
- •Vibration: 0.5g rms/5~500Hz/random operating
- •Dimension: 190mm×190mm×67mm (W×L×H)
- •EMC: CE/FCC Class B
- Material: Aluminum Ally
- •Color: Black

## **1.3 Product Dimension Diagram**

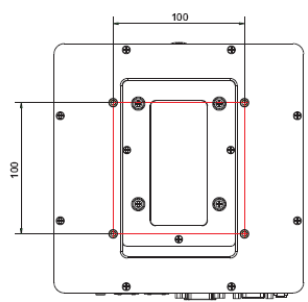

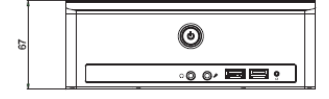

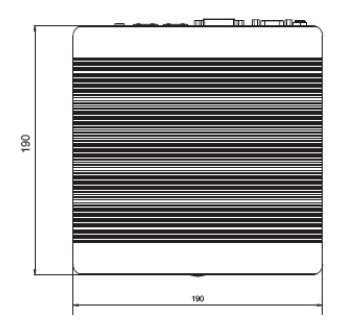

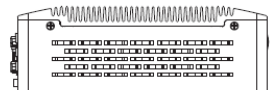

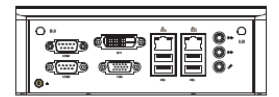

# **Chapter 2. Hardware features**

## 2.1 Jumper Setting

Please refer to the following jumper setting guide before installing your hardware devices installation.

**Remark:** How to identify jumper and PIN1 of interface: Please observe the word mark of plug socket, it will use "1" or bold line or triangular symbols; And please look at the back of PCB, each interface weld spot has a square point, which is PIN 1; and all jumper PIN1 has a white arrow on the side.

| Jumper Reference |                                |  |  |
|------------------|--------------------------------|--|--|
| JCC COMS setting |                                |  |  |
| JAT              | Power mode setting             |  |  |
| J5, J6, J8       | COM2 jumper setting            |  |  |
| JP1、JP2          | LVDS voltage jumper setting    |  |  |
| JP5              | PCI VIO voltage jumper setting |  |  |

## 2.1.1 CMOS Content Clearance/Hold Setting (JCC)

CMOS powered by onboard button battery. Cleaning CMOS leads to a permanent elimination of the previous system setting and back to the original (default setting) system settings.

Steps:(1) Turn off the computer, disconnect the power supply

(2) Use jumper cap short JCC Pin 1 and Pin 2 for 5~6 sec. Then restore the default setting with Pin2 and Pin 3 connected;

(3)Turn on the computer, then press "DEL" key to enter into BIOS setting and load optimized defaults.

(4)Save and exit.

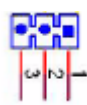

JCC:

| Jumper | JCC                                                        |
|--------|------------------------------------------------------------|
| 1-2    | Clear CMOS, BIOS renew to initialization (default setting) |
| 2-3    | Normal Status (default)                                    |

A Do not clear CMOS when computer is running, it will damage the motherboard

## 2.1.2 Start Upon Power-on Hardware Switch (JAT)

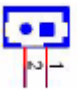

| Jumper | JAT                                |  |  |
|--------|------------------------------------|--|--|
| Open   | Non self-start upon power on (ATX) |  |  |
| Close  | Self-start upon power on (AT)      |  |  |

## 2.1.3 COM2 Jumper Setting (J5, J6, J8)

J5, J6, J8 are used to configure transmission mode for COM2, COM2 supports RS 232/RS 422/RS 485, default transmission mode is RS  $232_{\circ}$ 

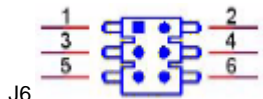

J5、J6

| COM2 RS2 | 32 (default) | COM2 | RS422   | COM2 | RS485   |
|----------|--------------|------|---------|------|---------|
| J5       | 1-3 2-4      | J5   | 3-5 4-6 | J5   | 3-5 4-6 |
| J6       | 1-3 2-4      | J6   | 3-5 4-6 | J6   | 3-5 4-6 |
| J8       | 1-2          | J8   | 3-4     | J8   | 5-6 7-8 |

## 2.1.4 LVDS Voltage Jumper Setting (JP1, JP2)

: Wrong voltage selection may damage the LVDS panel. Please survey LVDS panel's voltage before setup this jumper setting.

| JP1    |      | JP2 |     |
|--------|------|-----|-----|
| Jumper | 3.3V | 5V  | 12V |
| JP1    | ×    | ×   | 1-2 |
| JP2    | 1-2  | 2-3 | Х   |

2.1.5 PCI VIO Voltage Jumper setting (JP5)

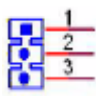

| Jumper | JP5  |
|--------|------|
| 1-2    | 5V   |
| 2-3    | 3.3V |

## 2.2 BIS-6630 Interface

1) BIS-6630 Front Panel Interface

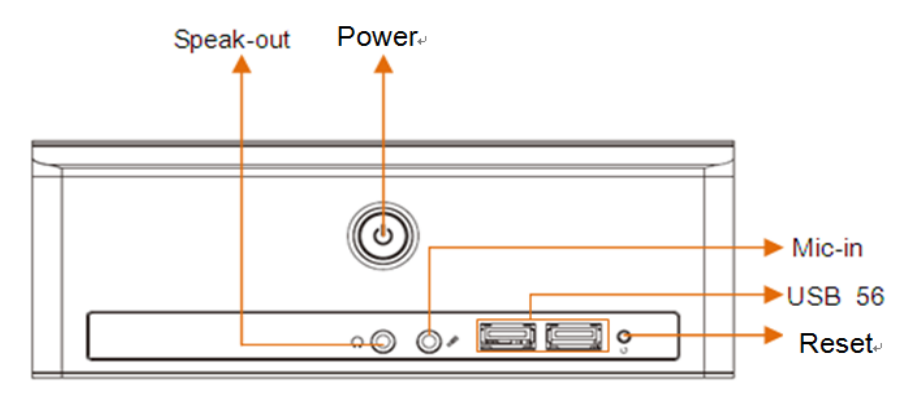

# COM1-2 VGA DVI USB12\_LAN1 USB34\_LAN2

## 2) BIS-6630 Rear panel interface

## 2.3 Interface specification 2.3.1 COM Port (COM1-COM6)

BIS-6630 provides 6 serial ports. COM1 COM2 are standard DB9 interface on rear panel. COM3-6 adopt  $2 \times 20$  Pin interface, these serial ports can be converted to standard port via convert cable. The COM ports can be enable/disabled and set interrupt IRQ and I/O address in BIOS.

COM1-COM6 all support RS232 transmission mode and COM2 also supports RS422/485. The transmission mode can be chosen via jumper setting. Please refer to Chapter 2.1.3 "COM2 jumper setting"

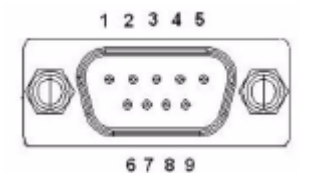

COM1、COM2:

| Pin | Signal Name |  |  |
|-----|-------------|--|--|
| 1   | DCD         |  |  |
| 2   | RXD         |  |  |
| 3   | TXD         |  |  |
| 4   | DTR         |  |  |
| 5   | GND         |  |  |
| 6   | DSR         |  |  |

| 7 | RTS |
|---|-----|
| 8 | CTS |
| 9 | RI  |

## COM2 is on RS232/RS422/RS485 mode:

| Pin | RS232(Default) | RS422 | RS485 |
|-----|----------------|-------|-------|
| 1   | DCD            | TX-   | DATA- |
| 2   | DSR            | NC    | NC    |
| 3   | RXD            | TX+   | DATA+ |
| 4   | RTS            | NC    | NC    |
| 5   | TXD            | RX+   | NC    |
| 6   | CTS            | NC    | NC    |
| 7   | DTR            | RX-   | NC    |
| 8   | RI             | NC    | NC    |
| 9   | GND            | GND   | GND   |
| 10  | GND            | GND   | GND   |

COM3-6:

| Signal | Pin |    | Signal Name |
|--------|-----|----|-------------|
| DCD3   | 1   | 2  | DSR3        |
| RXD3   | 3   | 4  | RTS3        |
| TXD3   | 5   | 6  | CTS3        |
| DTR3   | 7   | 8  | RI3         |
| GND    | 9   | 10 | GND         |
| DCD4   | 11  | 12 | DSR4        |
| RXD4   | 13  | 14 | RTS4        |
| TXD4   | 15  | 16 | CTS4        |
| DTR4   | 17  | 18 | RI4         |
| GND    | 19  | 20 | GND         |
| DCD5   | 21  | 22 | DSR5        |
| RXD5   | 23  | 24 | RTS5        |
| TXD5   | 25  | 26 | CTS5        |

| DTR5 | 27 | 28 | RI5  |
|------|----|----|------|
| GND  | 29 | 30 | GND  |
| DCD6 | 31 | 32 | DSR3 |
| RXD6 | 33 | 34 | RTS6 |
| TXD6 | 35 | 36 | CTS6 |
| DTR6 | 37 | 38 | RI6  |
| GND  | 39 | 40 | GND  |

## 2.3.2 Display Interface (VGA、DVI)

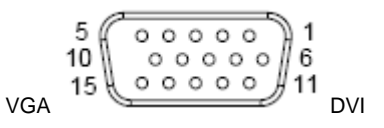

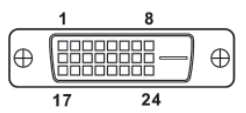

VGA:

| Pin | Signal Name | Pin | Signal Name | Pin | Signal Name |
|-----|-------------|-----|-------------|-----|-------------|
| 1   | RED         | 6   | GND         | 11  | NC          |
| 2   | GREEN       | 7   | GND         | 12  | SDA         |
| 3   | BLUE        | 8   | GND         | 13  | HSYNC       |
| 4   | NC          | 9   | +5V         | 14  | VSYNC       |
| 5   | GND         | 10  | GND         | 15  | SLK         |

DVI

| Signal Name | Р  | in | Signal Name |
|-------------|----|----|-------------|
| TDC2#       | 1  | 2  | TDC2        |
| GND         | 3  | 4  | NC          |
| NC          | 5  | 6  | SC-DDC      |
| SD-DDC      | 7  | 8  | NC          |
| TDC1#       | 9  | 10 | TDC1        |
| GND         | 11 | 12 | NC          |
| NC          | 13 | 14 | VCC         |
| GND         | 15 | 16 | HP-DETECT   |
| TDC0#       | 17 | 18 | TDC0        |
| GND         | 19 | 20 | NC          |

| NC  | 21 | 22 | GND  |
|-----|----|----|------|
| TLC | 23 | 24 | TLC# |
| GND | 25 | 26 | GND  |
| NC  | 27 | 28 | NC   |

## 2.3.3 USB Ports (USB\_12, USB\_34, USB\_56)

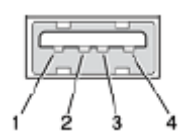

USB:

| Pin | Signal name |  |
|-----|-------------|--|
| 1   | +5V         |  |
| 2   | USB DATA-   |  |
| 3   | USB DATA+   |  |
| 4   | GND         |  |

## 2.3.4 Network Interface (LAN1, LAN2)

System provides two RJ 45 standard Ethernet ports. The yellow LED indicates the status of data transmission and the green one indicates network connection status.

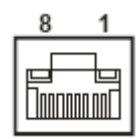

## RJ45 PORT LED 状态描述:

| LI LED (Green) | Function          | ACT LED (Yellow) | Function          |
|----------------|-------------------|------------------|-------------------|
| ON             | Effective         | ON               | Data transmitting |
| OFF            | Ineffective/Close | OFF              | No Data           |

## 2.3.5 Audio Interface

System provides one Speak-out, one Mic-in on the front panel and provides one group triple-layer Audio interface: Line-in (Blue), Speak-out (Green), Mic-in(Pink).

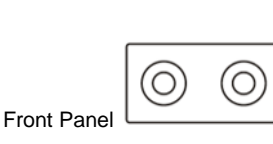

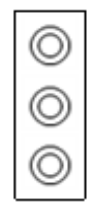

## 2.3.6 Power Button

Power and HDD LED indicator are on the power button. Power LED is blue and HDD LED is red. Power button keep blue light if no HDD movement. If HDD is running, the red HDD LED keep blinking

Rear Panel

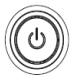

## 2.3.7 Reset

BIS-6630 system will be hardware reset when the power button is pushed

## 2.4 Internal Interface

## 2.4.1 SATA Interface

BIS-6630 provides two standard 7 pin SATA interface.

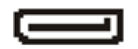

SATA:

| Pin | Signal Name |  |
|-----|-------------|--|
| 1   | GND         |  |
| 2   | TX+         |  |
| 3   | TX-         |  |
| 4   | GND         |  |
| 5   | RX-         |  |
| 6   | RX+         |  |
| 7   | GND         |  |

## 2.4.2 SO-DIMM Slot

204Pin DDR III SO-DIMM Slot supports DDR III 1066 which can support up to 4GB.

## 2.4.4 MINI PCIe slot (MINI PCIe1, MINI PCIe2, J3, J4)

The system provides two MINI PCIe slot, MINI PCIe 1 is standard Mini-PCIE, MINI PCIe 2 support WiFi、 3G or SSD. When wifi is used for MINI PCIe 2 slot, J3 and J4 can be used for internet status indicator.

J3、J4:

| Pin | Signal Name |  |
|-----|-------------|--|
| 1   | ACT-        |  |
| 2   | ACT+        |  |

## 2.5 Hardware Installation 2.5.1 DDRIII SO-DIMM RAM Installation

BIS-6630 provides one SO-DIMM Socket, supports DDRIII 1066 up to 4GB RAM. Please

follow these steps below carefully to install:

- 1. Twist off the screws and remove the top cover
- 2. Insert RAM into slot and make sure the gold finger of RAM aligning with the slot.
- 3. Press down the RAM slowly unit you hear "Click".

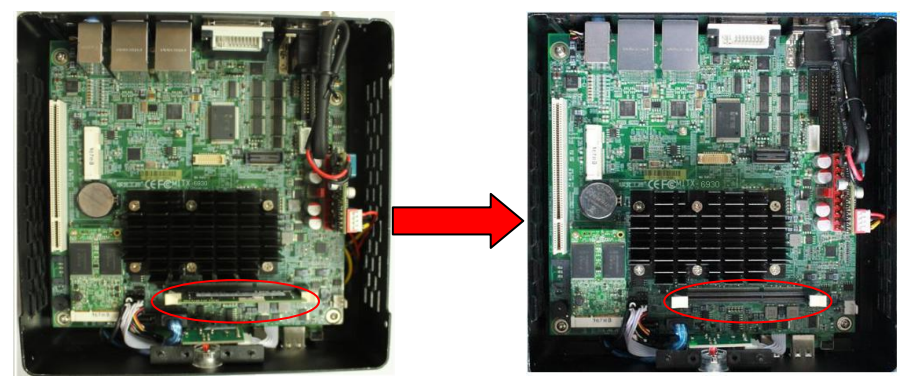

## 2.5.2 2.5" Hard Disk Drive (HDD) Installation

System provides one 2.5" HDD bay and two SATAII ports inside. (when MINI PCIe2 is used for SSD, only one STATII port can be used for HDD). lease follow these steps below carefully to install:

- 1: Turn off Power, remove the power line first.
- 2: Twist off the screws of the HDD Bay cover and remove it.

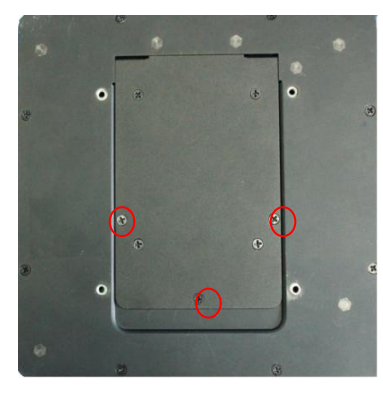

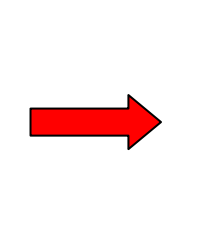

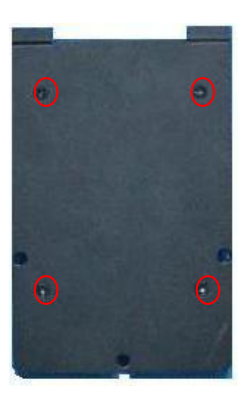

3: Choose the 2.5" HDD and mount it on the HDD Bay cover with screws.

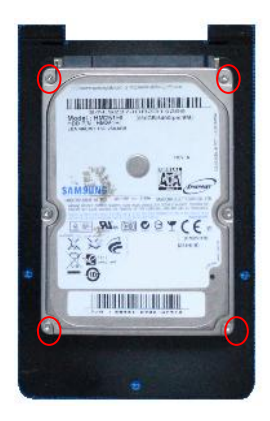

4. Put the HDD Bay cover with HDD back to the computer.

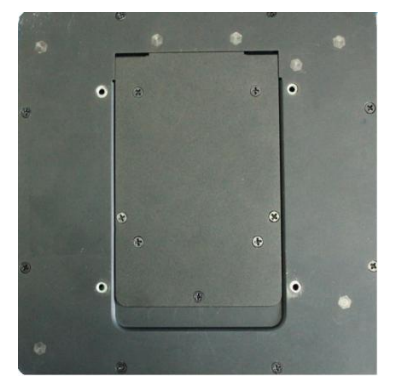

## 2.5.3 SSD Card Installation

The system supports mSATA standard SSD (3G expansion is not available once SSD is used).

1. Twist off the screws and remove the top cover.

2. Insert SDD into slot with lean angel and make sure the gold finger of SSD aligning with the slot.

3. Slowly push SSD into the slot and secure two screws for SSD

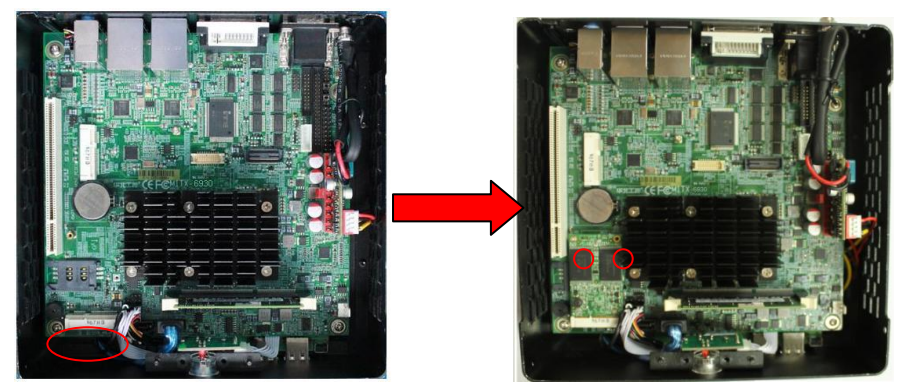

## 2.5.4 Power module installation

# If internal power module need to be changed, please contact retailer for detail support

- 1. Remove the top cover.
- 2. Choose the right ATX power module to install.
- 3. Insert the power connector to ATX power slot.

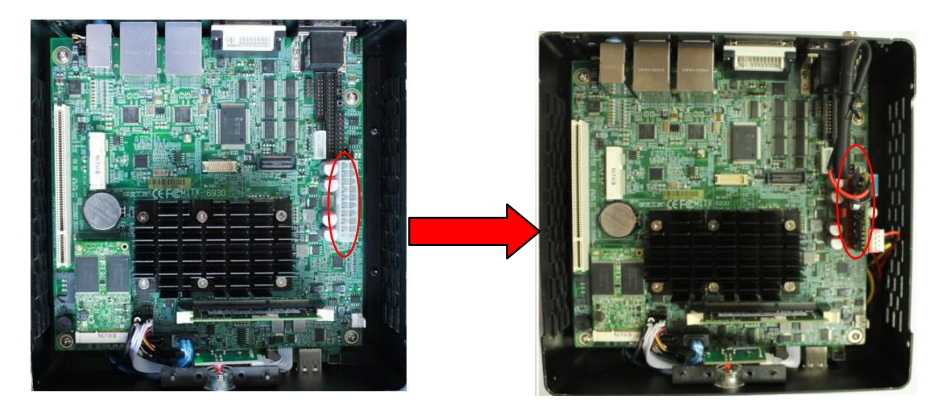

# **Chapter3. BIOS Setup**

## **AMI BIOS Upgrading**

BIOS functions as a bridge connecting hardware and operating system. Hardware and software are upgrading all the time, so when your system goes wrong, for example, your system can not support the newest CPU, you need to upgrade BIOS to keep up with the latest technology.

To make the BIOS upgrade successfully, please open the Jumper JAV. AFUDOS.EXE is the FLASH IC program for BIOS to upgrade, which needs to be run in DOS mode. Use a boot disk to load DOS, then run AFUDOS.EXE to upgrade BIOS.

#### Upgrade Command:

A:\ Afudos "ROM NAME".rom

If you need to add other parameters, add "space" after the Command.

Example: Afudos 3870T101.rom /P /B /C /N /X

#### Remarks:

1. BIOS upgrading is only executed when your system goes wrong.

2. Please use the upgrade program in the CD-ROM provided by us or download the latest version on our website

3. Please do not power off or reboot the system when upgrading, otherwise, the BIOS will be damaged and system is not able to boot again.

4. Please backup your BIOS before upgrading

## **AMI BIOS Description**

When the computer is power on, BIOS will conduct self-diagnosis to its hardware on motherboard and configure hardware parameter; finally the operating system will take control. BIOS is the communication bridge between hardware and O/S. Correct configuration of BIOS is critical for maintaining system stability.

## **BIOS Parameter Configuration:**

1. Power on or reset the computer, self-detection information will show:

2. When message shows as "Press <Del> to enter setup", Press <Del>, then enter into BIOS SETUP Program.

3. Use the " $\leftarrow \uparrow \rightarrow \downarrow$ "to choose the option which your want to modify, press <Enter> and the sub-menu will show.

4. Use the "←↑→↓"and <Enter> to modify the value, or use Mouse do this Modification.

5. At any time, press<Esc> can go back to the main menu.

## 3.1 Main Menu

|                                       | BIOS SETUP UTILI           | ГҮ                              |
|---------------------------------------|----------------------------|---------------------------------|
| BIOS Information                      |                            | Set the Date. Use Tab to switch |
| BIOS Vendor                           | American Megatrends        | between Date elements.          |
| Project Version                       | 6930T109                   | →←: Select Screen               |
| Build Date and Time                   | 11/15/2011 10:38:49        | ↑↓: Select Item                 |
|                                       |                            | Enter: Select                   |
| CPU Information                       |                            | +/-: Change Opt.                |
| Intel(R) Atom(TM) CPU N2800 @ 1.86GHz |                            | F1: General Help                |
|                                       |                            | F2: Previous Values             |
| Memory Information                    |                            | F9: Optimized Defaults          |
| Memory Frequency                      | 1066 MHz(DDR3)             | F10: Save&Exit                  |
| Total Memory                          | 2048 MB                    | ESC: Exit                       |
|                                       |                            |                                 |
| System Date                           | [Mon 08/29/2011]           |                                 |
| System Time                           | [11:08:24]                 |                                 |
| Version 2.10.12                       | 208. Copyright (C) 2010 An | nerican Megatrends, Inc.        |

System Time

Setup system time format: Hour/Minute/ Second

System Date

Setup system date format: Week/Month/Day/Year

## 3.2 Advanced Menu

| BIOS SETUP UTILITY                      |                                   |  |  |  |
|-----------------------------------------|-----------------------------------|--|--|--|
| BIOS Information                        | Monitor hardware status.          |  |  |  |
| Legacy OpROM Support                    |                                   |  |  |  |
| Launch LAN1 (82574)PXE OpROM [Disabled] |                                   |  |  |  |
| Launch LAN2 (82574)PXE OpROM [Disabled] | →←: Select Screen                 |  |  |  |
| ACPI Settings                           | ↑↓: Select Item                   |  |  |  |
| APM Configuration                       | Enter: Select<br>+/-: Change Opt. |  |  |  |
| <ul> <li>CPU Configuration</li> </ul>   | F1: General Help                  |  |  |  |
| IDE Configuration                       | F2. Previous Values               |  |  |  |
| USB Configuration                       | F9: Optimized Defaults            |  |  |  |
| Super IO Configuration                  | F10: Save&Exit                    |  |  |  |
| ► H/W Monitor                           | ESC: Exit                         |  |  |  |
| Version 2.10.1208. Copyright(C)2010 An  | nerican Megatrends, Inc.          |  |  |  |

## 3.2.1 ACPI Settings

| BIOS SETUP UTILITY |                       |                                    |
|--------------------|-----------------------|------------------------------------|
| ACPI Settings      |                       | Enables or Disables System ability |
| ACPI Sleep State   | [S1 (CPU Stop Clock)] | to Hibernate (OS/S4 Sleep State).  |
|                    |                       | This option may be not effective   |
|                    |                       | with some OS                       |
|                    |                       | →←: Select Screen                  |
|                    |                       | ↑↓: Select Item                    |
|                    |                       | Enter: Select                      |
|                    |                       | +/-: Change Opt.                   |
|                    |                       | F1: General Help                   |
|                    |                       | F2: Previous Values                |
|                    |                       | F9: Optimized Defaults             |
|                    |                       | F10: Save&Exit                     |
|                    |                       | ESC: Exit                          |

ACPI Sleep State

Sleep mode selection: Different modes are defined with different power consumption.

S1 (POS): CPU stops working while other devices are still connected to power supply.

S3 (STR): Power is only supplied to system memory.

## 3.2.2 APM Configuration

| BIOS SETUP UTILITY                                              |            |                                                           |  |
|-----------------------------------------------------------------|------------|-----------------------------------------------------------|--|
|                                                                 |            | Enable or disable System wake on alarm event When enabled |  |
| RTC Power On Function                                           | [Disabled] | System will wake on the hr::min::sec specified            |  |
|                                                                 |            | →←: Select Screen                                         |  |
|                                                                 |            | ↑ ↓ : Select Item                                         |  |
|                                                                 |            | Enter: Select                                             |  |
|                                                                 |            | +/-: Change Opt.                                          |  |
|                                                                 |            | F1: General Help                                          |  |
|                                                                 |            | F2: Previous Values                                       |  |
|                                                                 |            | F9: Optimized Defaults                                    |  |
|                                                                 |            | F10: Save&Exit                                            |  |
|                                                                 |            | ESC: Exit                                                 |  |
| Version 2.10.1208. Copyright (C) 2010 American Megatrends, Inc. |            |                                                           |  |

**RTC Power On Function** 

It is used for waking system on alarm event

| BIOS SETUP UTILITY                                                                                                    |                                                                               |                                                                                                    |
|----------------------------------------------------------------------------------------------------|-------------------------------------------------------------------------------|----------------------------------------------------------------------------------------------------|
| CPU Configuration                                                                                                    |                                                                               | Enabled for Windows XP and                                                                                                    |
| Processor Type<br>EMT64<br>Processor Speed<br>System Bus Speed<br>Batia Statua                                                                    | Intel(R) Atom(TM) CPU<br>Supported<br>1865 MHz<br>533MHz                      | Hyper-Threading Technology) and<br>Disabled for other OS (OS not<br>optimized for Hyper-Threading<br>Technology).                                                                                                    |
| Actual Ratio<br>System Bus Speed<br>Processor Stepping<br>Microcode Revision<br>L1 Cache RAM<br>L2 Cache RAM<br>Processor Core<br>Hyper-Threading | 14<br>14<br>533 MHz<br>30661<br>262<br>2×56 K<br>2×512 K<br>Dual<br>Supported | <ul> <li>→←: Select Screen</li> <li>↑↓: Select Item</li> <li>Enter: Select</li> <li>+/-: Change Opt.</li> <li>F1: General Help</li> <li>F2: Previous Values</li> <li>F9: Optimized Defaults</li> <li>F10: Save&amp;Exit</li> <li>ESC: Exit</li> </ul> |
| Hyper-Threading<br>Execute Disabled Bit<br>Limit CPUID Maximum<br>EIST<br>CPU C state Report                                                      | [Enabled]<br>[Enabled]<br>[Disabled]<br>[Enabled]<br>[Enabled]                |                                                                                                    |

## 3.2.3 CPU Configuration

This Read-Only option contains the detailed information of CPU, including CPU manufacturer, type, frequency, L1 cache and L2 cache, etc.

## Hyper-Threading

[Enabled]: Activate and use this hyper threading technology.

## Execute Disabled Bit

Execute Disable Bit (EDB) is an Intel hardware-based security feature that can help reduce system exposure to viruses. EDB allows the processor to classify areas in memory where

application code can or cannot execute. To use Execute Disable Bit you must have Windows XP SP2 operating system to support this function.

Limit CPU ID Maximum

[Enabled]: processor will limit the maximum CPUID input value to 03h when queried.

EIST

[Enable] Activate Enhanced Intel Speedstep function

CPU C state Report

[Enabled] Activate the CPU Deep Power Down Technology

## 3.2.4 IDE Configuration

| BIOS SETUP UTILITY                      |                      | ГҮ                                                                                                    |
|-----------------------------------------|----------------------|----------------------------------------------------------------------------------------------------|
| IDE Configuration                       |                      | SATA Ports (0-3) Device Names if                                                                                                    |
| SATA Porto                              | Hitachi HDS721(1000) | Present and Enabled.                                                                                                    |
| SATA PORT                               | Not Present          | →←: Select Screen                                                                                                    |
| SATA Controller(s)<br>Configure SATA as | [Enabled]<br>[IDE]   | <ul> <li>↑↓: Select Item</li> <li>Enter: Select</li> <li>+/-: Change Opt.</li> <li>F1: General Help</li> <li>F2: Previous Values</li> <li>F9: Optimized Defaults</li> <li>F10: Save&amp;Exit</li> <li>ESC: Exit</li> </ul> |
|                                         |                      |                                                                                                    |

Version 2.10.1208. Copyright (C) 2010 American Megatrends, Inc.

SATA Controller (S)

[Enabled]: Activate SATA Controller.

## Configure SATA as

SATA Configuration Model Selection. Two options available: [AHCI] and [IDE].

## 3.2.5 USB Configuration

| E                       | BIOS SETUP UTILI | TY                             |
|-------------------------|------------------|--------------------------------|
| USB Configuration       |                  | Select USB mode to control USB |
| USB Devices:            |                  | ports.                         |
| 1 Keyboard ,1 Mouse     |                  | →←: Select Screen              |
| USB function            | [Enabled]        | ↑↓: Select Item                |
| USB 2.0 (EHCI) Support  | [Enabled]        | Enter: Select                  |
| Legacy USB Support      | [Enabled]        | +/-: Change Opt.               |
|                         |                  | F1: General Help               |
|                         |                  | F2: Previous Values            |
|                         |                  | F9: Optimized Defaults         |
|                         |                  | F10: Save&Exit                 |
|                         |                  | ESC: Exit                      |
| Version 2.10.1208. Copy | yright(C)2010 Ar | nerican Megatrends, Inc.       |

#### USB function

This option is to set open or close the USB port. System defaults as[Enabled]

## USB 2.0 (EHCI) Support

[Enabled]: Activate USB EHCI, max transmission rate up to 480Mpbs

## Legacy USB Support

[Enabled]: Active the USB device in DOS mode: USB flash Disk, USB keyboard, etc.

## 3.2.6 Supper IO Configuration

| BIOS SETUP UTILITY          |         |                                 |
|-----------------------------|---------|---------------------------------|
| Super IO Information        |         | Set Parameters of Serial Port 1 |
| Super IO Chip               | IT8783F | (COMA)                          |
| Parallel Port Configuration |         |                                 |

| <ul> <li>Serial Port 1 Configuration</li> </ul> | →←: Select Screen      |
|-------------------------------------------------|------------------------|
| <ul> <li>Serial Port 2 Configuration</li> </ul> | ↑ ↓ : Select Item      |
| <ul> <li>Serial Port 3 Configuration</li> </ul> | Enter: Select          |
| <ul> <li>Serial Port 4 Configuration</li> </ul> | +/-: Change Opt.       |
| <ul> <li>Serial Port 5 Configuration</li> </ul> | F1: General Help       |
| <ul> <li>Serial Port 6 Configuration</li> </ul> | F2: Previous Values    |
|                                                 | F9: Optimized Defaults |
|                                                 | F10: Save&Exit         |
|                                                 | ESC: Exit              |
|                                                 |                        |

Version 2.10.1208. Copyright (C) 2010 American Megatrends, Inc.

Parallel Port Configuration

1) Serial Port

[Enabled]: activate the parallel ports

2) Device Setting (Read Only)

Display the interrupt and address of the Parallel ports.

3) Change Setting

Change the specification of the parallel, like address and interrupt, defaults Auto.

4) Device Mode

Choose the device mode for the Parallel port including standard, EPP, ECP, ECP+EPP etc.

Serial Port 1 Configuration

1) Serial Port

[Enabled] Activate the serial ports.

2) Device Setting (Read Only)

Display the interrupt and address of the serial ports.

3) Change Setting

Change the setting for serial port, defaults Auto

Serial Port 2-6 Configurations refer to Serial Port 1.

## 3.2.7 H/W Monitor

| В                                                               | IOS SETUP UTILIT | ſΥ                     |
|-----------------------------------------------------------------|------------------|------------------------|
|                                                                 |                  |                        |
|                                                                 |                  |                        |
| PC Health Status                                                |                  |                        |
| System temperature                                              | : + 46°C         | → ←: Select Screen     |
| CPU temperature                                                 | : +53°C          | ↑↓: Select Item        |
| CPU Fan Speed                                                   | : N/A            | Enter: Select          |
|                                                                 |                  | +/-: Change Opt.       |
| VCore                                                           | : +1.061V        | F1: General Help       |
| +3.3V                                                           | : +3.316V        | F2: Previous Values    |
| +5V                                                             | : +4.909V        | F9: Optimized Defaults |
|                                                                 |                  | F10: Save&Exit         |
|                                                                 |                  | ESC: Exit              |
| Version 2.10.1208. Copyright (C) 2010 American Megatrends, Inc. |                  |                        |

## PC Health Status

Display the status of the system including system temperature, CPU temperature, CPU Fan Speed, Voltage etc.

## 3.3 Chipset

| BIOS SETUP UTILITY                                              |                                     |
|-----------------------------------------------------------------|-------------------------------------|
|                                                                 | North Bridge Parameters             |
|                                                                 | → ← · Select Screen                 |
|                                                                 | $\uparrow \downarrow$ : Select Item |
| ► North Bridge                                                  | Enter: Select                       |
| <ul> <li>South Bridge</li> </ul>                                | +/-: Change Opt.                    |
|                                                                 | F1: General Help                    |
|                                                                 | F2: Previous Values                 |
|                                                                 | F9: Optimized Defaults              |
|                                                                 | F10: Save&Exit                      |
|                                                                 | ESC: Exit                           |
| Version 2.10.1208. Copyright (C) 2010 American Megatrends, Inc. |                                     |

## 3.3.1 North Bridge

| BIOS SETUP UTILITY                                              |                 |                                |
|-----------------------------------------------------------------|-----------------|--------------------------------|
| Boot Display Device                                             | [VBIOS Default] | Auto disable IGD upon external |
| Flat Panel Type                                                 | [VBIOS Default] | GFX detected.                  |
| Fixed Graphics Memory Size                                      | [256MB]         | →←: Select Screen              |
|                                                                 |                 | ↑ ↓ : Select Item              |
|                                                                 |                 | Enter: Select                  |
|                                                                 |                 | +/-: Change Opt.               |
|                                                                 |                 | F1: General Help               |
|                                                                 |                 | F2: Previous Values            |
|                                                                 |                 | F9: Optimized Defaults         |
|                                                                 |                 | F10: Save&Exit                 |
|                                                                 |                 | ESC: Exit                      |
| Version 2.10.1208. Copyright (C) 2010 American Megatrends, Inc. |                 |                                |

Boot Display Device

Set display device when system boots up, defaults CRT, LVDS, LVDS+ CRT is optional.

Flat Panel Type

Select the resolution under LVDS mode.

**Fixed Graphics Memory Size** 

Fix shared memory; driver will distribute the system memory size according to BIOS setting

| BIOS SETUP UTILITY                  |                 |                        |
|-------------------------------------|-----------------|------------------------|
| South Bridge                        |                 | Azalia Controller      |
| Audio Controller                    | [Enabled]       |                        |
| Onboard LAN 1                       | [Auto]          | →←: Select Screen      |
| Onboard LAN 2                       | [Auto]          | ↑↓: Select Item        |
|                                     |                 | Enter: Select          |
| Restore AC Power Loss               | [Power Off]     | +/-: Change Opt.       |
|                                     |                 | F1: General Help       |
|                                     |                 | F2: Previous Values    |
|                                     |                 | F9: Optimized Defaults |
|                                     |                 | F10: Save&Exit         |
|                                     |                 | ESC: Exit              |
| Version 2.10.1208. Copyright (C) 20 | 010 American Me | I<br>gatrends, Inc.    |

## 3.3.2 South Bridge

γРУ

Audio Controller

[Enabled] Activate the Audio function on the board.

#### Onboard LAN 1/2

Control network controller, defaults auto

## Restore AC Power Loss

This option is for setting the system status while connecting the power again after the AC Power Loss

[Power Off]: boot system after press power button while power supply connected [Power On]: boot system straightway while power supply connected

[Last State]: according to the setting by last time.

## 3.4 Boot

|                           | BIOS SETUP UTILIT     | ΓY                                    |
|---------------------------|-----------------------|---------------------------------------|
| Boot Configuration        |                       | Number of seconds to wait for         |
| Setup Prompt Timeout      | 1                     | setup activation key. 65535(0 $	imes$ |
| Bootup Numlock State      | [On]                  | FFFF) means indefinite waiting.       |
|                           |                       | →←: Select Screen                     |
| Show Full Logo            | [Disabled]            | ↑ ↓ : Select Item                     |
|                           |                       | Enter: Select                         |
| Boot Option Priorities    |                       | +/-: Change Opt.                      |
| Boot Option #1 [SATA      | PM:WDC WD10···· ]     | F1: General Help                      |
|                           | -                     | F2: Previous Values                   |
| Hard Drive BBS Priorities |                       | F9: Optimized Defaults                |
|                           |                       | F10: Save&Exit                        |
|                           |                       | ESC: Exit                             |
| Version 2 10 1208         | Copyright (C) 2010 Am | nerican Megatrends. Inc               |

Setup Prompt Timeout

Waiting time to enter "Setup" Key. Continous boot if no key is input

## Bootup Numlock State

[ON] default value indicates the NumLock is on when system boots up

[OFF] indicates the NumLock is off when system boots up

#### Show Full Logo

[Enabled]: Display the manufacturer LOGO picture when system boots up

[Disabled]: Display self test screen when system boots up

#### Boot Option #1

Select the bootable device from the lists and boot by priority

Hard Drive BBS Priorities

Select the priority for all the bootable hard drives

## 3.5 Security

| BIOS SETUP UTILITY                                              |                 | ITY                        |
|-----------------------------------------------------------------|-----------------|----------------------------|
| Password Description                                            |                 | Set Administrator Password |
|                                                                 |                 |                            |
| The password length must be in the fo                           | ollowing range: | → ←: Select Screen         |
| Minimum length                                                  | 3               | ↑ ↓ : Select Item          |
| Maximum length                                                  | 20              | Enter: Select              |
|                                                                 |                 | +/-: Change Opt.           |
| Administrator Password                                          |                 | F1: General Help           |
| User Password                                                   |                 | F2: Previous Values        |
|                                                                 |                 | F9: Optimized Defaults     |
| HDD Security Configuration                                      |                 | F10: Save&Exit             |
|                                                                 |                 | ESC: Exit                  |
| Version 2.10.1208. Copyright (C) 2010 American Megatrends, Inc. |                 |                            |

#### Administrator Password

This option is to set the administrator's password

#### User Password

This option indicates if a user password is set for system. "Installed" indicates User Password is set; "Not Installed" indicates User Password is not set yet

## HDD Security Configuration

This option is to set the security password for hard drive

## 3.6 Save & Exit

| BIOS SETUP UTILITY                                              |                                     |
|-----------------------------------------------------------------|-------------------------------------|
| Load Defaults                                                   | Restore/Load Default values for all |
| Save Changes and Reset                                          | the setup options.                  |
| Discard Changes and Reset                                       |                                     |
| Poet Override                                                   | →←: Select Screen                   |
| Boot Overnde                                                    | ↑↓: Select Item                     |
|                                                                 | Enter: Select                       |
|                                                                 | +/-: Change Opt.                    |
|                                                                 | F1: General Help                    |
|                                                                 | F2: Previous Values                 |
|                                                                 | F9: Optimized Defaults              |
|                                                                 | F10: Save&Exit                      |
|                                                                 | ESC: Exit                           |
| Version 2.10.1208. Copyright (C) 2010 American Megatrends, Inc. |                                     |

Load Defaults

This option is set to restore the default value for BIOS parameters

#### Save Change and Reset

This option is set to ensure the values you made are saved to the BIOS. Press ENTER to select this option and select [OK] to save change and reset

## Discard Change and Reset

This option is set to not save the changes you made to the BIOS. Press ENTER to select this option and select [OK] to confirm

# Appendix

#### Appendix 1: Watchdog Programming Guide

Watchdog Reference Code (ASM) \_\_\_\_\_ et the port under DEBUG order to realize the various functions of Watchdog Timer Port Instruction: 2FH: Address register 2FH: Data register Example: Set Watchdog Timer for 30 seconds, DEBUG in DOS: c:\>debug -o 2e 87 -0 2e 01 -o 2e 55 -o 2e 55 ; unlock -o 2e 07 -o 2f 07 ; select logical device -o 2e 72 -o 2f C0; (Bit7=1 for second, Bit7=0 for minute) -o 2e 73 -o 2f 1e ;(0x1E=30) -q \_\_\_\_\_

Input the last line and press"enter" key, system will auto reboot within 30 seconds.

\_\_\_\_\_

#### Appendix 2: User Guide for Fedora 14

1. System Startup and Log in

Power on the computer and wait for the login interface. Then input user ID "BIS-6630" and Password "norco123" to login,

Following is the main interface after your successful login:

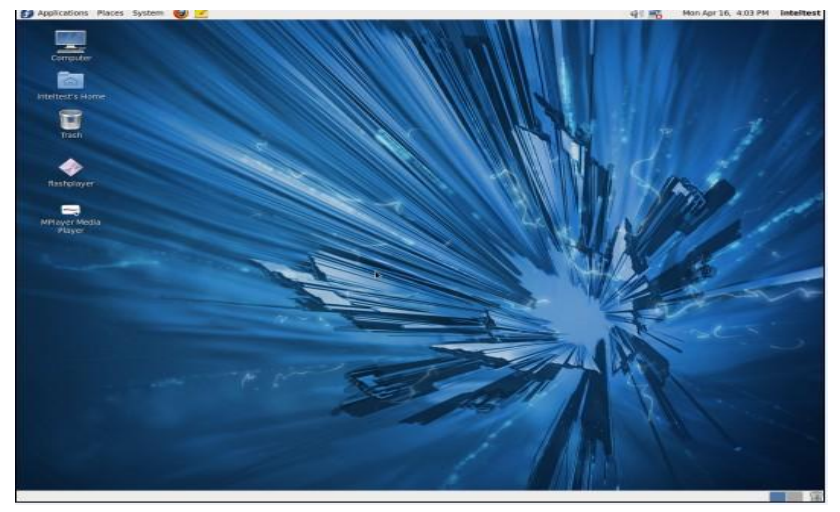

#### 2. System Network Connections

This machine has 2x Gigabit LAN. Insert the reticle into the LAN port and click the LAN icon on the top right and select edit for "system eth0", Check Connect automatically and click Apply. System will dhcp the IP.

Tue Apr 17 Wired Networks (Intel 82574L Gigabit) System eth1 Wired Networks (Intel 82574L Gigabit) **VPN** Connections

Then firefox can successfully open the web page.

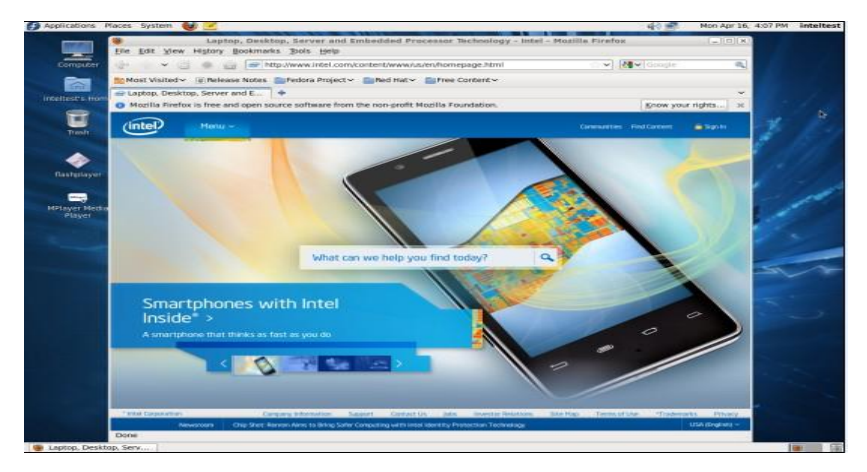

#### 3. System Display

Follow the path "System-->Preferences-->Monitors" and then the resolution settings window will pop out as the following screen:

| Tissh 🔶     | MORITO PL                                         | cleicere:<br>Monitor: Unkn    |              | 1    |  |
|-------------|---------------------------------------------------|-------------------------------|--------------|------|--|
| lestprayer  |                                                   | a ce o cel                    | 200 + 1024 0 | 15 1 |  |
| Layer Media | Unknown                                           | Refresh rate:                 | Hz           | 11/1 |  |
|             |                                                   | Patation:                     | tormal c     |      |  |
|             | Panel (con     Shee monitors in panel     Make De | ronitors]<br>chautt  Apply  [ | Close        | 1    |  |

4. Check System Device information

Two methods are recommended:

A. To check main devices information by the following path "Applications-->System

| System       Processes       Resources       File Systems         Image: System       Image: System       Image: System       Image: System         Image: System       Image: System       Image: System       Image: System         Image: System       Image: System       Image: System       Image: System         Image: System       Image: System       Image: System       Image: System         Image: System       Image: System       Image: System       Image: System         Image: System       System       System       Image: System       Image: System         |        |                 |            |                 |                 |           |  |
|----------------------------------------------------------------------------------------------------|--------|-----------------|------------|-----------------|-----------------|-----------|--|
| Iocalhost.localdomain         Release         Kernel Linux 2.6.35.6-45.fc14.i686         GNOME 2.32.0         Hardware         Memory:       990.2 MiB         Processor 0: Intel(R) Atom(TM) CPU N2800 @ 1.86GHz         Processor 1: Intel(R) Atom(TM) CPU N2800 @ 1.86GHz         Processor 2: Intel(R) Atom(TM) CPU N2800 @ 1.86GHz         Processor 3: Intel(R) Atom(TM) CPU N2800 @ 1.86GHz         Processor 3: Intel(R) Atom(TM) CPU N2800 @ 1.86GHz         Processor 3: Intel(R) Atom(TM) CPU N2800 @ 1.86GHz         Processor 3: Intel(R) Atom(TM) CPU N2800 @ 1.86GHz | System | Processes       | Resources  | File Systems    |                 |           |  |
| Release<br>Kernel Linux 2.6.35.6-45.fc14.i686<br>GNOME 2.32.0<br>Hardware<br>Memory: 990.2 MiB<br>Processor 0: Intel(R) Atom(TM) CPU N2800 @ 1.86GHz<br>Processor 1: Intel(R) Atom(TM) CPU N2800 @ 1.86GHz<br>Processor 2: Intel(R) Atom(TM) CPU N2800 @ 1.86GHz<br>Processor 3: Intel(R) Atom(TM) CPU N2800 @ 1.86GHz<br>Processor 3: Intel(R) Atom(TM) CPU N2800 @ 1.86GHz                                                                                                    | ,11    | 0               | localho    | st.locald       | omain           |           |  |
| GNOME<br>Kernel Linux 2.6.35.6-45.fc14.i686<br>GNOME 2.32.0<br>Hardware<br>Memory: 990.2 MiB<br>Processor 0: Intel(R) Atom(TM) CPU N2800 @ 1.86GHz<br>Processor 1: Intel(R) Atom(TM) CPU N2800 @ 1.86GHz<br>Processor 2: Intel(R) Atom(TM) CPU N2800 @ 1.86GHz<br>Processor 3: Intel(R) Atom(TM) CPU N2800 @ 1.86GHz<br>System Status                                                                                                    |        |                 | Release    |                 |                 |           |  |
| GNOME 2.32.0<br>Hardware<br>Memory: 990.2 MiB<br>Processor 0: Intel(R) Atom(TM) CPU N2800 @ 1.86GHz<br>Processor 1: Intel(R) Atom(TM) CPU N2800 @ 1.86GHz<br>Processor 2: Intel(R) Atom(TM) CPU N2800 @ 1.86GHz<br>Processor 3: Intel(R) Atom(TM) CPU N2800 @ 1.86GHz<br>System Status                                                                                                    | GNO    | ME <sup>T</sup> | Kernel Lin | ux 2.6.35.6-45. | fc14.i686       |           |  |
| Hardware<br>Memory: 990.2 MiB<br>Processor 0: Intel(R) Atom(TM) CPU N2800 @ 1.86GHz<br>Processor 1: Intel(R) Atom(TM) CPU N2800 @ 1.86GHz<br>Processor 2: Intel(R) Atom(TM) CPU N2800 @ 1.86GHz<br>Processor 3: Intel(R) Atom(TM) CPU N2800 @ 1.86GHz<br>System Status                                                                                                    |        |                 | GNOME 2    | 32.0            |                 |           |  |
| Memory: 990.2 MiB<br>Processor 0: Intel(R) Atom(TM) CPU N2800 @ 1.86GHz<br>Processor 1: Intel(R) Atom(TM) CPU N2800 @ 1.86GHz<br>Processor 2: Intel(R) Atom(TM) CPU N2800 @ 1.86GHz<br>Processor 3: Intel(R) Atom(TM) CPU N2800 @ 1.86GHz<br>System Status                                                                                                    |        |                 | Hardware   |                 |                 |           |  |
| Processor 0: Intel(R) Atom(TM) CPU N2800 @ 1.86GHz<br>Processor 1: Intel(R) Atom(TM) CPU N2800 @ 1.86GHz<br>Processor 2: Intel(R) Atom(TM) CPU N2800 @ 1.86GHz<br>Processor 3: Intel(R) Atom(TM) CPU N2800 @ 1.86GHz                                                                                                    |        |                 | Memory:    | 990.2 MiB       |                 |           |  |
| Processor 1: Intel(R) Atom(TM) CPU N2800 @ 1.86GHz<br>Processor 2: Intel(R) Atom(TM) CPU N2800 @ 1.86GHz<br>Processor 3: Intel(R) Atom(TM) CPU N2800 @ 1.86GHz                                                                                                    |        |                 | Processor  | 0: Intel(R) Ato | m(TM) CPU N2800 | @ 1.86GHz |  |
| Processor 2: Intel(R) Atom(TM) CPU N2800 @ 1.86GHz<br>Processor 3: Intel(R) Atom(TM) CPU N2800 @ 1.86GHz<br>System Status                                                                                                    |        |                 | Processor  | 1: Intel(R) Ato | m(TM) CPU N2800 | @ 1.86GHz |  |
| Processor 3: Intel(R) Atom(TM) CPU N2800 @ 1.86GHz                                                                                                    |        |                 | Processor  | 2: Intel(R) Ato | m(TM) CPU N2800 | @ 1.86GHz |  |
| System Status                                                                                                    |        |                 | Processor  | 3: Intel(R) Ato | m(TM) CPU N2800 | @ 1.86GHz |  |
|                                                                                                    |        |                 | System St  | atus            |                 |           |  |
| Available disk space: 8.8 GiB                                                                                                    |        |                 | Available  | disk space: 8.8 | GiB             |           |  |
|                                                                                                    |        |                 |            |                 |                 |           |  |

Tools-->System Monitor"

B. Open a shell and run commands to check the information of a specific device

## [root@localhost ~]# Ispci

00:00.0 Host bridge: Intel Corporation Atom Processor D2xxx/N2xxx DRAM Controller (rev 03)

00:02.0 VGA compatible controller: Intel Corporation Atom Processor D2xxx/N2xxx Integrated

Graphics Controller (rev 09)

00:1b.0 Audio device: Intel Corporation N10/ICH 7 Family High Definition Audio Controller (rev 02)

00:1c.0 PCI bridge: Intel Corporation N10/ICH 7 Family PCI Express Port 1 (rev 02)

00:1c.2 PCI bridge: Intel Corporation N10/ICH 7 Family PCI Express Port 3 (rev 02)

00:1c.3 PCI bridge: Intel Corporation N10/ICH 7 Family PCI Express Port 4 (rev 02)

00:1d.0 USB controller: Intel Corporation N10/ICH 7 Family USB UHCI Controller #1 (rev 02)

00:1d.1 USB controller: Intel Corporation N10/ICH 7 Family USB UHCI Controller #2 (rev 02)

00:1d.2 USB controller: Intel Corporation N10/ICH 7 Family USB UHCI Controller #3 (rev 02)

00:1d.3 USB controller: Intel Corporation N10/ICH 7 Family USB UHCI Controller #4 (rev 02)

00:1d.7 USB controller: Intel Corporation N10/ICH 7 Family USB2 EHCI Controller (rev 02)
00:1e.0 PCI bridge: Intel Corporation 82801 Mobile PCI Bridge (rev e2)
00:1f.0 ISA bridge: Intel Corporation NM10 Family LPC Controller (rev 02)
00:1f.2 SATA controller: Intel Corporation N10/ICH7 Family SATA Controller [AHCI mode] (rev 02)
00:1f.3 SMBus: Intel Corporation N10/ICH 7 Family SMBus Controller (rev 02)
02:00.0 Ethernet controller: Intel Corporation 82574L Gigabit Network Connection

03:00.0 Ethernet controller: Intel Corporation 82574L Gigabit Network Connection

#### [root@localhost ~]# cat /proc/cpuinfo

| processor      | : 0   |                                    |
|----------------|-------|------------------------------------|
| vendor_id      | : Ge  | enuineIntel                        |
| cpu family     | : 6   |                                    |
| model          |       | : 54                               |
| model name     | : Int | el(R) Atom(TM) CPU N2800 @ 1.86GHz |
| stepping       | : 1   |                                    |
| cpu MHz        |       | : 1064.000                         |
| cache size     | : 51  | 2 KB                               |
| physical id    | : 0   |                                    |
| siblings       | : 4   |                                    |
| core id        |       | : 0                                |
| cpu cores      | : 2   |                                    |
| apicid         |       | : 0                                |
| initial apicid | : 0   |                                    |
| fdiv_bug       | : no  |                                    |
| hlt_bug        |       | : no                               |
| f00f_bug       | : no  |                                    |
| coma_bug       | : no  |                                    |
| fpu            |       | : yes                              |
| fpu_exceptio   | n     | : yes                              |
| cpuid level    | : 10  |                                    |
| wp             |       | : yes                              |
|                |       |                                    |

flags : fpu vme de pse tsc msr pae mce cx8 apic mtrr pge mca cmov pat pse36 clflush dts acpi mmx fxsr sse sse2 ss ht tm pbe nx lm constant\_tsc arch\_perfmon pebs bts nonstop\_tsc aperfmperf pni dtes64 monitor ds\_cpl est tm2 ssse3 cx16 xtpr pdcm movbe lahf\_lm arat bogomips : 3724.30 clflush size : 64 cache\_alignment : 64 address sizes : 36 bits physical, 48 bits virtual power management:

5. OtherPlay Flash filesClick the flashplayer icon on the desktop

Or open a shell and run a "flashplayer" command

Find swf files under /home/inteltest/Videos/

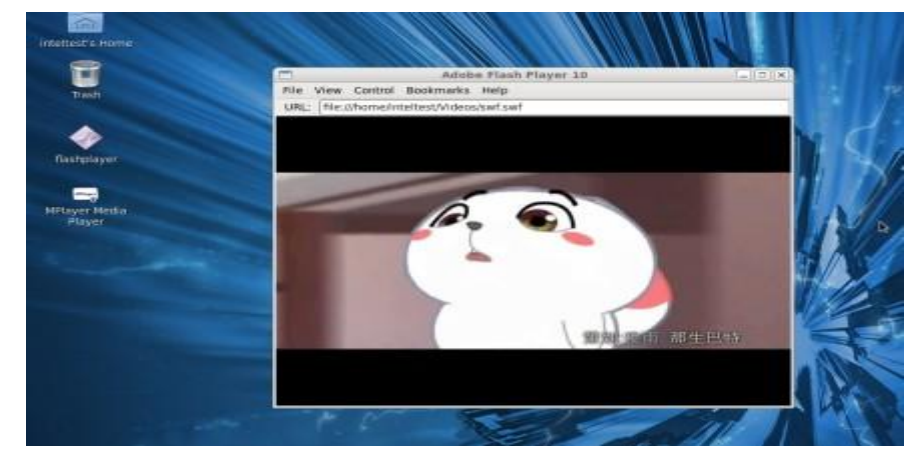

Play Videos

Install a mplayer

Click Mplayer Media Player Icon on the desktop

Find video files under /home/inteltest/Videos

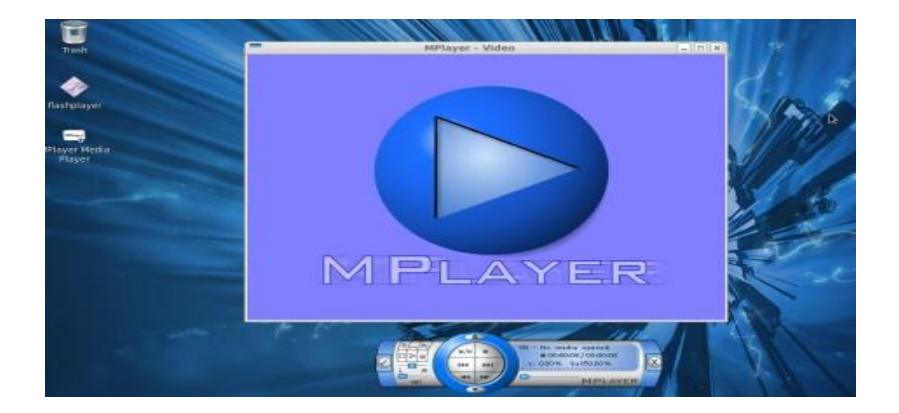

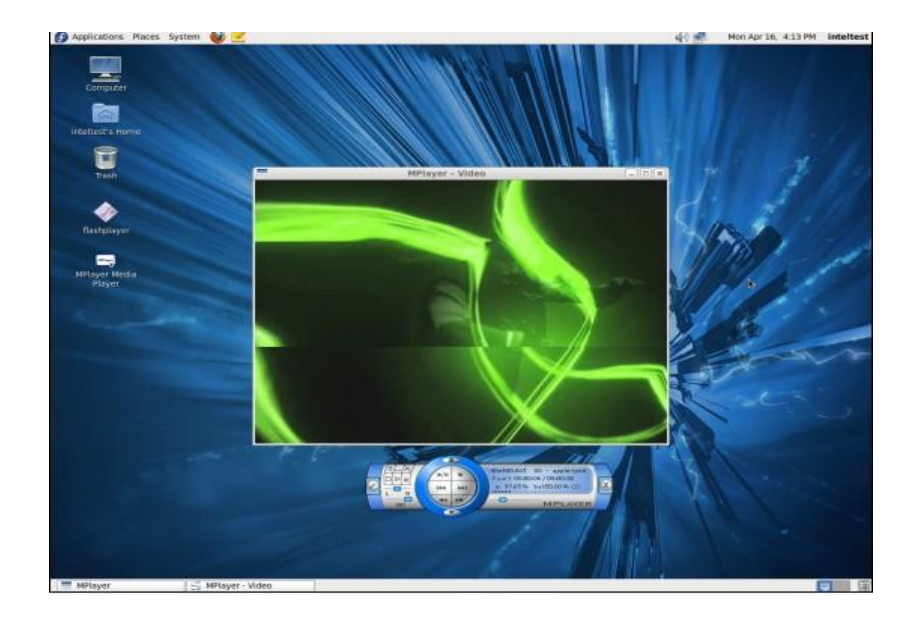

#### Appendix 3: Glossary

#### ACPI

Advanced Configuration and Power Management. ACPI specifications allow O/S to control most power of the computer and its add-ons Windows 98/98SE, Windows 2000 and Windows ME all support this function, which enable users to manage the system power flexibly.

#### BIOS

Basic input/output system. It's a kind of software including all in/out control code interface in PC. It will do hardware testing while system is booting, then system runs, it provides an interface between OS and hardware. BIOS is stored in a ROM chip.

#### BUS

In a computer system, it is the channel among different parts for exchanging data; it's also a group of hardware lines. BUS here refers to part lines inside CPU and main components of memory.

#### Chipset

Integrated chips for executing one or more functions. Here "Chipset" refers to system level chipset structured by Southbridge & Northbridge; it determines motherboard's structure and main functions.

#### CMOS

Complementary Metal-Oxide Semiconductor, a widely used semiconductor with the characteristic of high speed but low-power-consumption. CMOS here refers to part of reserved space in on-board CMOS RAM, for saving date, time, system information and system parameter etc.

#### сом

Computer-Output Microfilmer. A universal serial communication interface, usually adopts normative DB9 connector.

#### DIMM

Dual-Inline-Memory-Module. It's a small circuit board with memory chipset, providing 64bit RAM bus width.

41

## **BIS-6630**

#### DRAM

Dynamic Random Access Memorizer. It's a normal type of universal memory often with a transistor and a capacitance to store 1 bit. With the development of the technology, more and more types of ORAM with various specifications exist in computer application, such as SDRAM, DDR SDRAM and RDRAM

#### I2C

I2C (Inter—Integrated Circuit), generically referred to as two-wire interface, is a multi-master serial single-ended computer bus invented by Philips that is used to attach low-speed peripherals to a motherboard, embedded system, cellphone, or other electronic device.

#### LAN

Network interface. Network grouped by correlative computers in a small area, generally in a company or a building. Local area network is generally buildup by sever, workstation, some communication links. Terminals can access data and devices anywhere through cables so that many users can share costly device and resource.

#### LED

Light-Emitting Diode. a semiconductor device that shines when power supply is connected, often used to denote info directly by light, for example, to denote power on or HDD work normally.

#### LPT

Line print terminal, the denomination reserved by DOS, is an universal parallel interface usually used to connect printer.

#### PnP

Plug-and-Play. It is a specification that allows PC to configure its external devices automatically and can work independently without the manual operation by its user. To achieve this function, its BIOS should be able to support PnP and a PnP expansion card.

#### POST

Self-test when power on. While booting, BIOS will do an uninterrupted testing to the system, including RAM, keyboard, hard disk driver etc. to check if all the components are in normal situation and work

well.

#### PS/2

A keyboard & mouse connective interface specification developed by IBM.PS/2 is a DIN interface with only 6PIN; it also can connect other devices, like modem.

#### USB

It's Universal Serial Bus for short. A hardware interface adapts to low speed external devices, and is always used to connect keyboard, mouse etc. One PC can connect maximum 127 USB devices, providing 12Mbit/s transmit bandwidth: USB supports hot swap and multi- data stream, namely, you can plug USB devices while system is running, system can auto-detect and makes it work

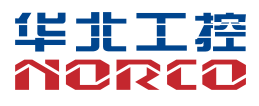

敬请参阅 http://www.norco.com.cn 本手册所提供信息可不经事先通知进行变更 华北工控对所述信息保留解释权

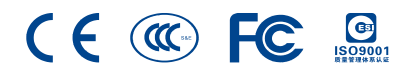